# WARPSTARシリーズ ユーティリティ(Windows版)比較ガイド

本資料は、従来(製品添付CD-ROM)のユーティリティとAtermWARPSTARユーティリティ (Windows版6.21)の比較を示したガイドです。従来のユーティリティから最新ユーティリ ティにバージョンアップしてお使いになられる場合に、ご利用ください。

## 目次

## 1. らくらくアシスタントの基本設定、詳細設定

- 1.1 メイン画面
- 1.2 導入ウィザードとインストール時の設定について
- 1.3 ベースマネージャとWARPSTARの設定について

### 2. らくらくアシスタントのその他の設定

- 2.1 インターネット接続先の設定について
- 2.2 設定値のバックアップについて
- 2.3 サテライトマネージャーの起動について
- 2.4 通信情報(通信ログ)について
- 2.5 オンラインユーザ登録について
- 2.6 ユーティリティのファイル情報について
- 2.7 ファームウェアのアップデートについて
- 2.8 ドライバのアンインストールについて
- 2.9 オンライン バージョンアップについて

## 3. らくらくアシスタントの追加機能

- 3.1 WL11Eとの接続について
- 3.2 システムの状態について
- 3.3 ネットワーク診断について
- 3.4 拡張(128bit)について

## 1. らくらくアシスタントの基本設定、詳細設定

#### 1.1 メイン画面

らくらくアシスタントを起動し、表示されるメイン画面です。

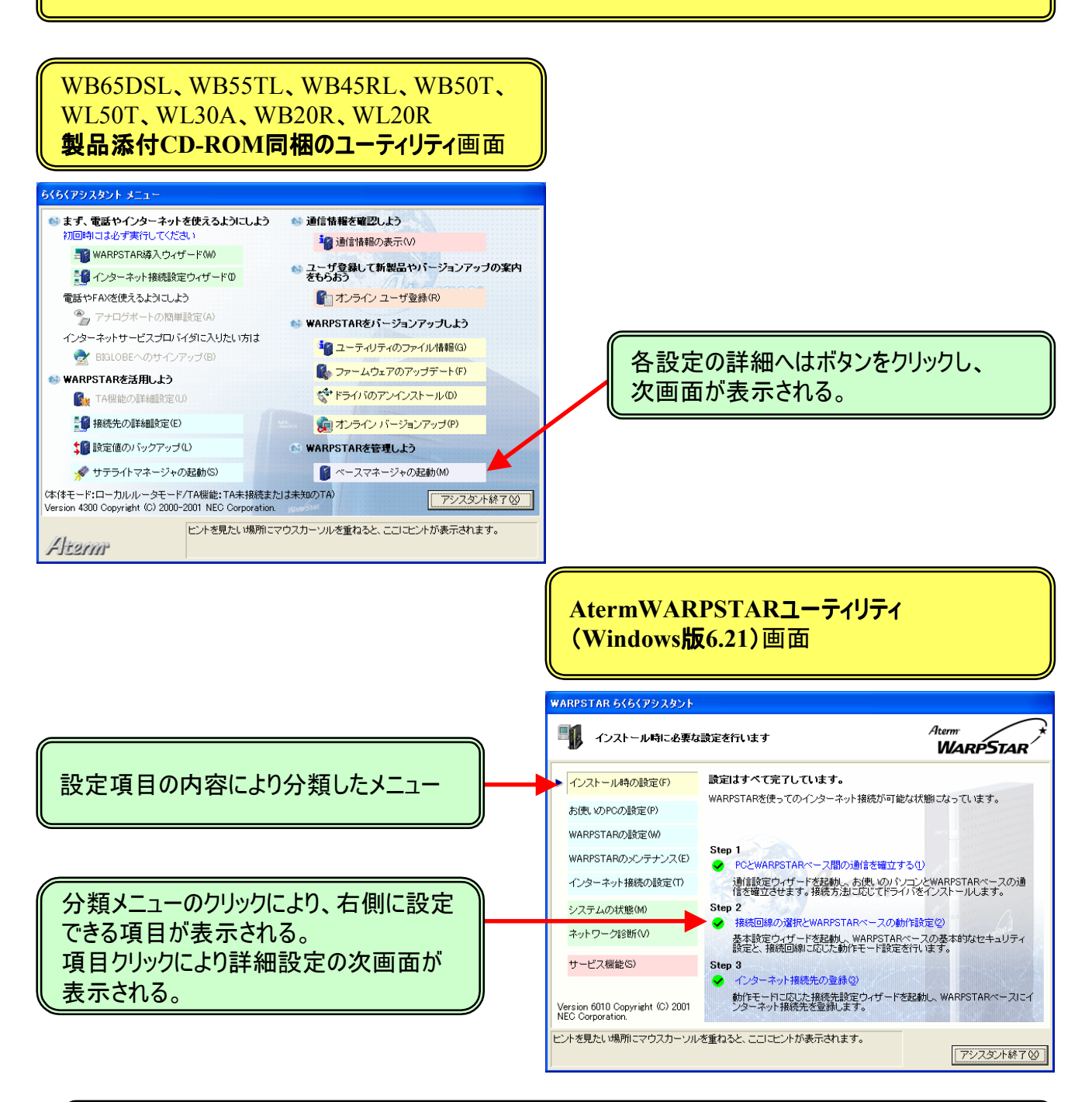

以降、製品添付CD-ROM同梱のユーティリティを"従来ユーティリティ"、AtermWARPSTAR ユーティリティ(Windows版6.21)を"新ユーティリティ"と表現します。

#### 1.2 導入ウィザードとインストール時の設定について

#### 最初に設定をおこなうユーティリティです。WARPSTARとパソコンを接続したり、接続のために設定したり をおこないます。

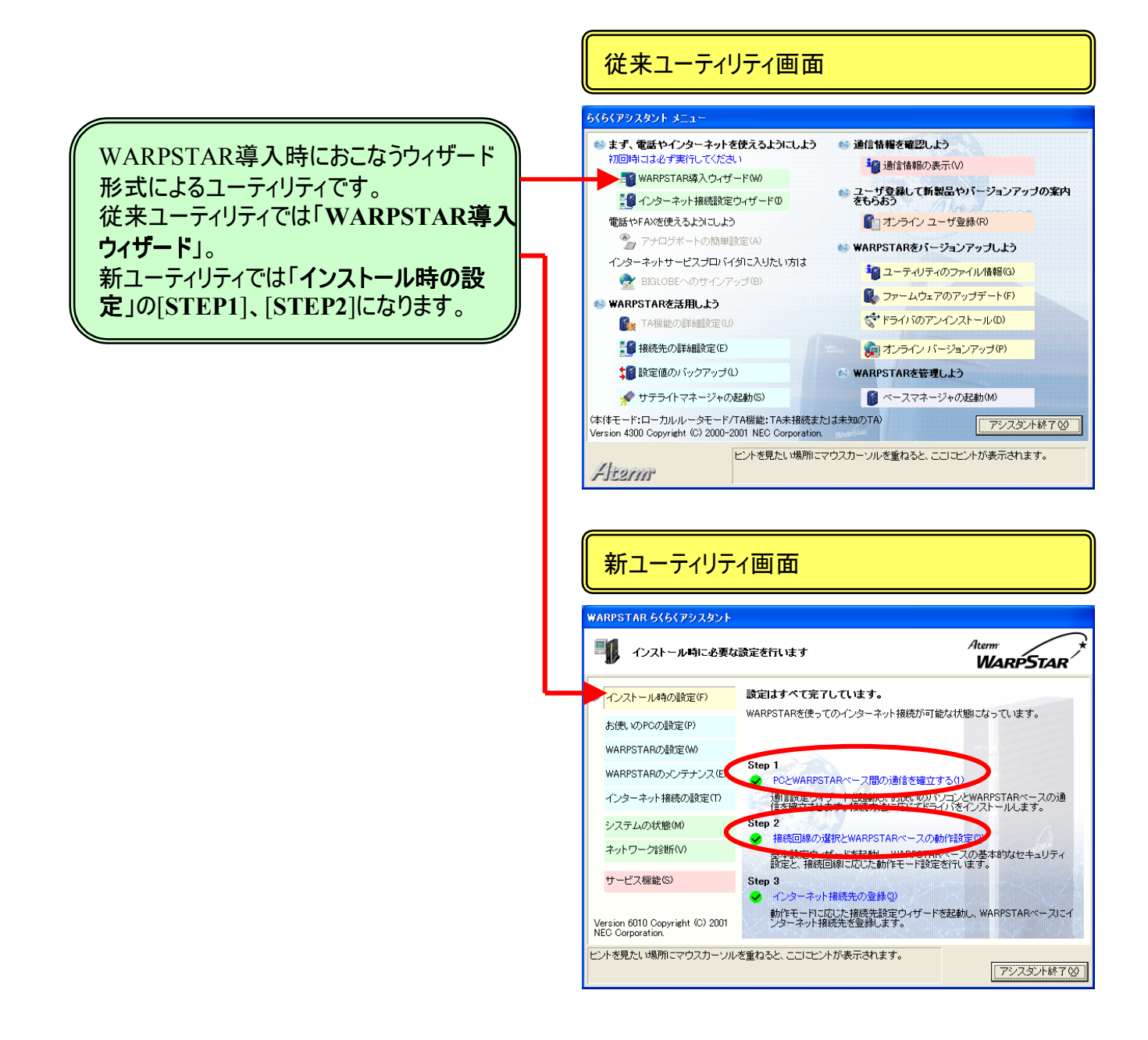

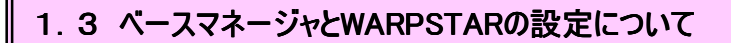

WARPSTARの多様な機能を設定します。基本設定、LAN設定、無線LAN設定等をおこないます。

従来ユーティリティ画面

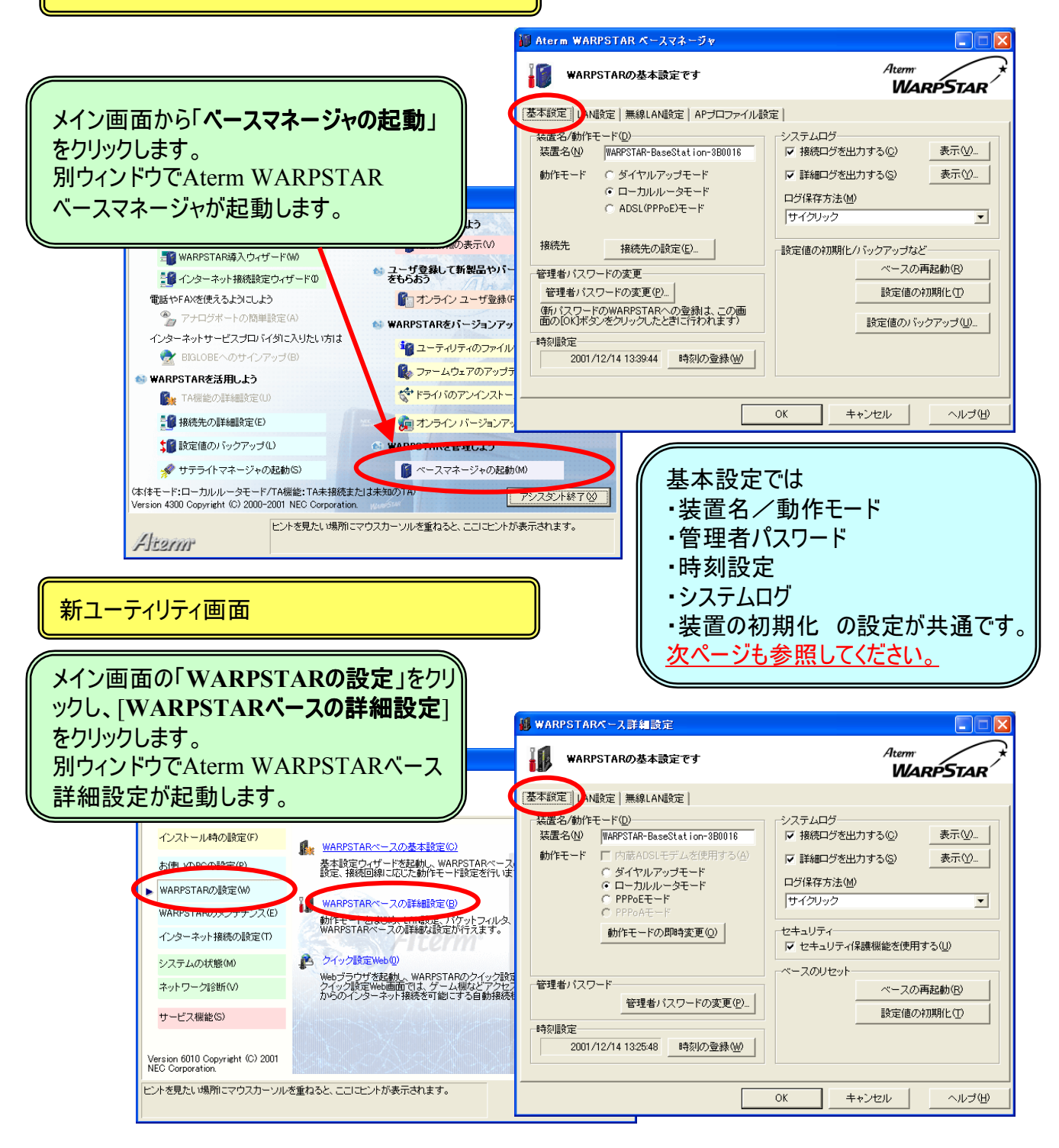

## LAN設定の項目について

|                                                                 | 従来ユーティリティ画面                                                                                                    |
|-----------------------------------------------------------------|----------------------------------------------------------------------------------------------------|
|                                                                 | Aterm WARPSTAR ペースマネージャ     Langet Control Control |
|                                                                 | 基本設定       LAN協定       APプロファイル設定         IPアドレス/ネットマスク/DNS       DHCPサーバ         IPアドレスQ       192.168.0.1         ネットマスク(M)       255.255.255.0         プライマリDNS(P)       ロースタイム(L)         セカンダリDNS(S)       自動設定使用時の割り当て致(Q)         パケットフィルタ       (使用するフィルタの設定(L)                                                                                                    |
| LAN設定では<br>・IPアドレス/ネットマスク/DNS<br>・DHCPサーバ<br>・パケットフィルタの設定が共通です。 |                                                                                                    |
|                                                                 | <ul> <li>● WARPSTARペース詳細設定</li> <li>● ●</li> <li>● WARPSTARのLAN機能に関する設定です</li> <li>▲ Aterm</li> <li>● ●</li> <li>● ●</li> <li>●&lt;</li></ul>                                                                                                    |
|                                                                 | 基本誌定         LAN議定           IPアドレス/ネッドマスク/DNS         DHCPサーバ           IPアドレスの         192.188.0.1           メットマスク(M)         255.255.0           ブライマリDNS(P)         アドレス部リ当てパターンが期後値の使用(F)           自動設定を使用する         二           自動設定を使用する         二           DHCPサーバを有効にする(Q)         20           1000000000000000000000000000000000000                                                                                                    |
|                                                                 | NAT機能の使用の有無<br>「▼ NAT機能を使用する①<br>動的支換テーブルの有効時間(♡ 300 秒 使用するフィルタの設定(£)                                                                                                    |

 OK
 キャンセル
 ヘルプ(出)

#### 無線LAN設定の項目について

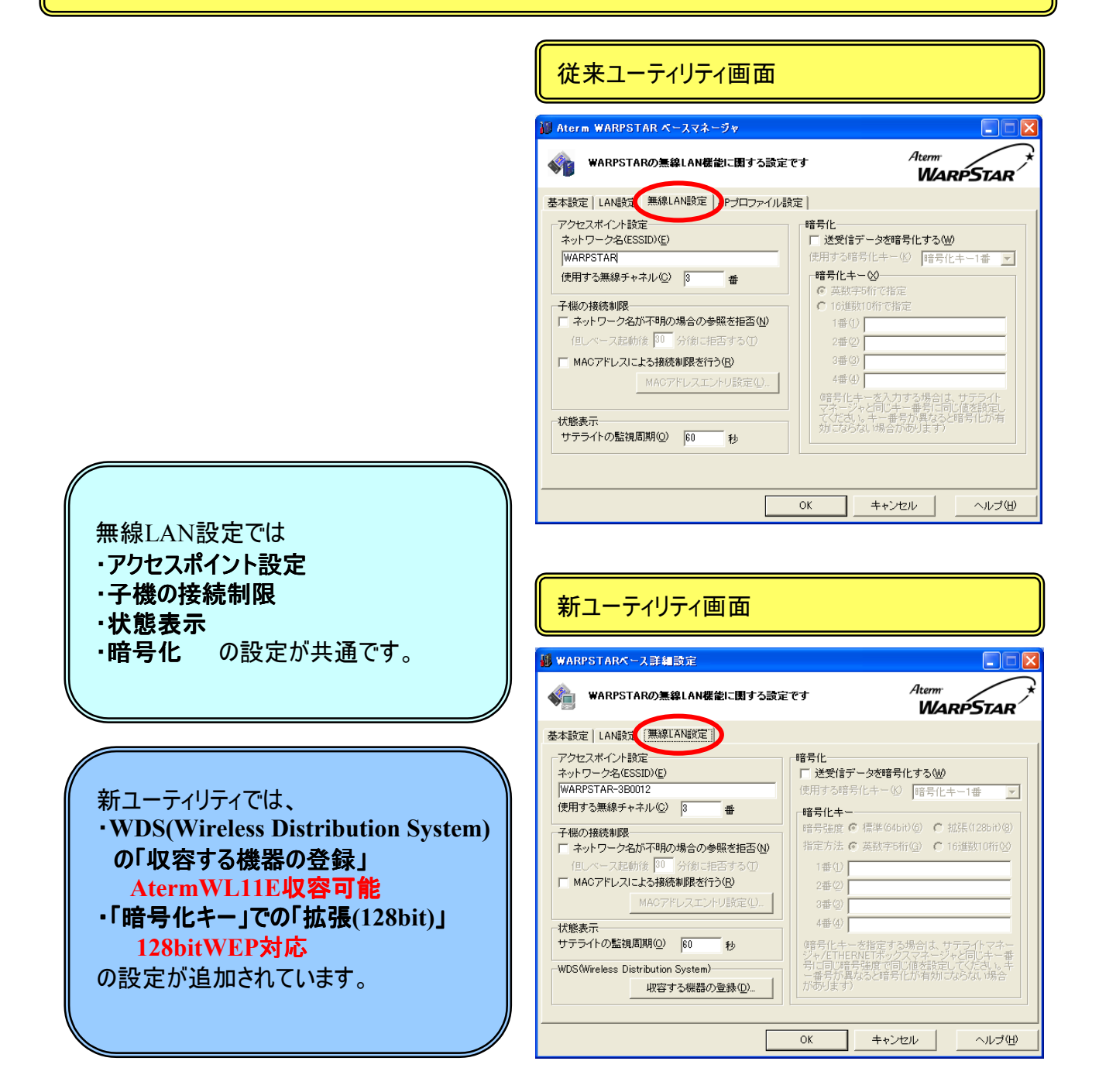

#### APプロファイル設定の項目について

#### 従来ユーティリティの「APプロファイル設定」タブの[プロファイル]での設定は 新ユーティリティの「インターネット接続の設定」の[アプリケーションプロファイルの設定]の[詳細設定] にて設定できます。

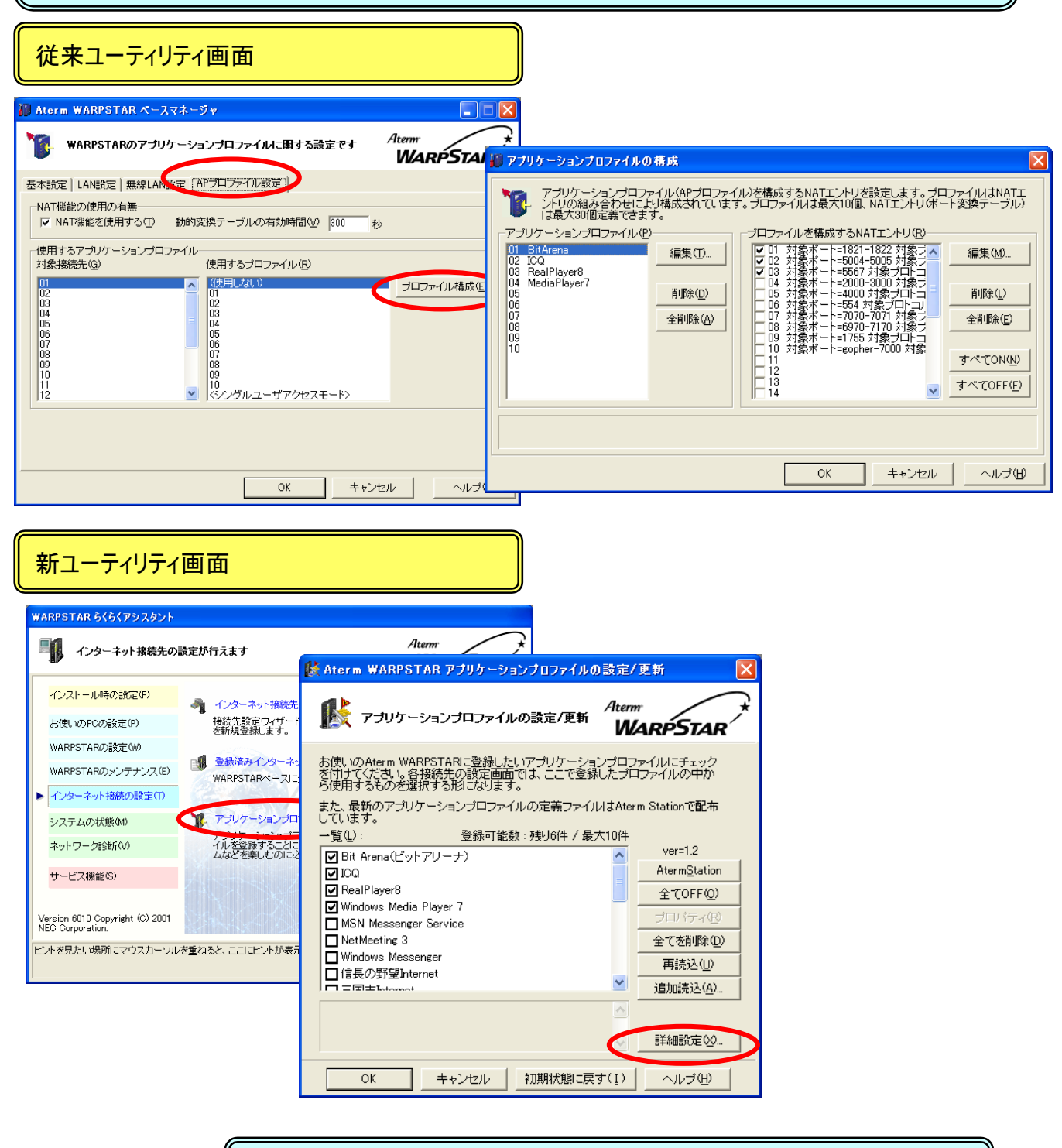

アプリケーションプロファイルの設定/更新の詳細はヘルプを参照してください。

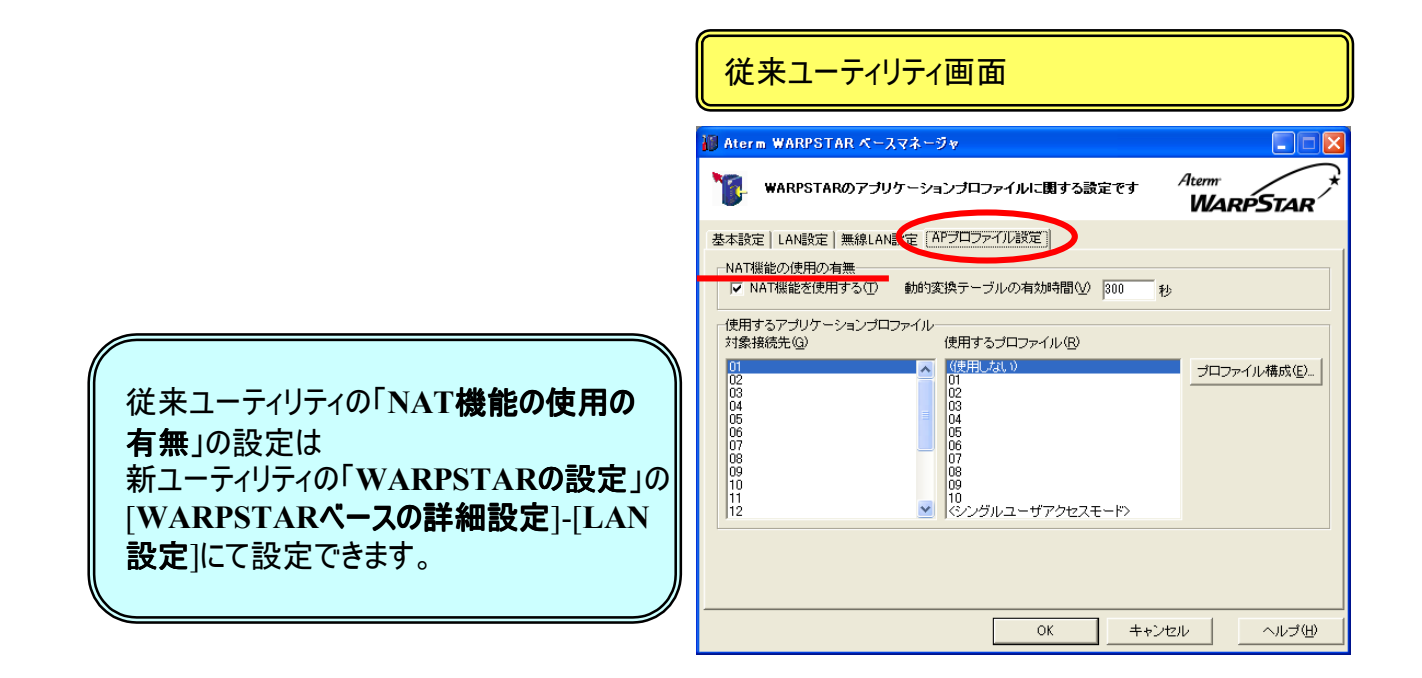

| 新ユーティリティ                                                                             | √画面                                                                    |                                                                                                   |                                                 |                                                                                              |
|--------------------------------------------------------------------------------------|------------------------------------------------------------------------|---------------------------------------------------------------------------------------------------|-------------------------------------------------|----------------------------------------------------------------------------------------------|
| WARPSTAR らくらくアシスタント<br>WARPSTARペースの設                                                 | 黄定が行えます                                                                | Aterm<br>WARPSTAR                                                                                 |                                                 |                                                                                              |
| インストール時の設定(F)<br>あ(使いのPCの時空(P)<br>WARPSTARの設定(W)                                     | WARPSTARペースの基本設定(の)<br>基本設定ウィザードを起動し、WARPSTAR-<br>設定、接続回線になじた動作モード設定を行 | <- スの基本的なセキ<br>します。 warpstarペース<br>Warpstar                                                       | 詳細設定<br>WOLAN機能に関する設定です                         | Aterm<br>WARPSTAR                                                                            |
| WARPSTAND5メンテナンス(E)<br>インターネット接続の設定(T)<br>システムの状態(M)<br>ネットワーク診断(V)                  | MARK UTARY 2004年800000     MFFFFFFFFFFFFFFFFFFFFFFFFFFFFF              | ルタ、無線LAN機能な<br>基本設た「LANE設定」<br>「IPアドレスノネットマス<br>IPアドレスク<br>がやこマネージャの発<br>撥続機能などが設定<br>プライマリDNS(P) | 線LAN設定<br>ク/DNS<br>192.168.0.1<br>255.255.255.0 | DHCPサーバ<br>✓ DHCPサーバを有効にする(①)<br>リースタイム(2) 24 時間<br>アドレス割り当てパターン47期期値の(使用(5)<br>自動設定を使用する、 ▼ |
| サービス値能らり<br>Version 6010 Copyright (C) 2001<br>NEC Corporation.<br>ビントを見たい場所にマウスカーソル | が重ねると、ここにヒントが表示されます。                                                   | セカンダリDNS(S)<br>NAT機能の使用の有<br>アシス5<br>レーズ NAT機能を使用                                                 | <br> 悪<br>する①                                   | 自動設定使用時の割り当て数(2) 30 個<br>DHCPエントリ設定(2)_                                                      |
|                                                                                      |                                                                        | 動的変換テーブルの                                                                                         | >有幼時間公  300 秒                                   | 使用するフィルタの設定(E)<br>OK キャンセル ヘルプ(H)                                                            |

## 2. らくらくアシスタントのその他の設定

#### 2.1 インターネット接続先の設定について

インターネットの接続先設定をおこないます。

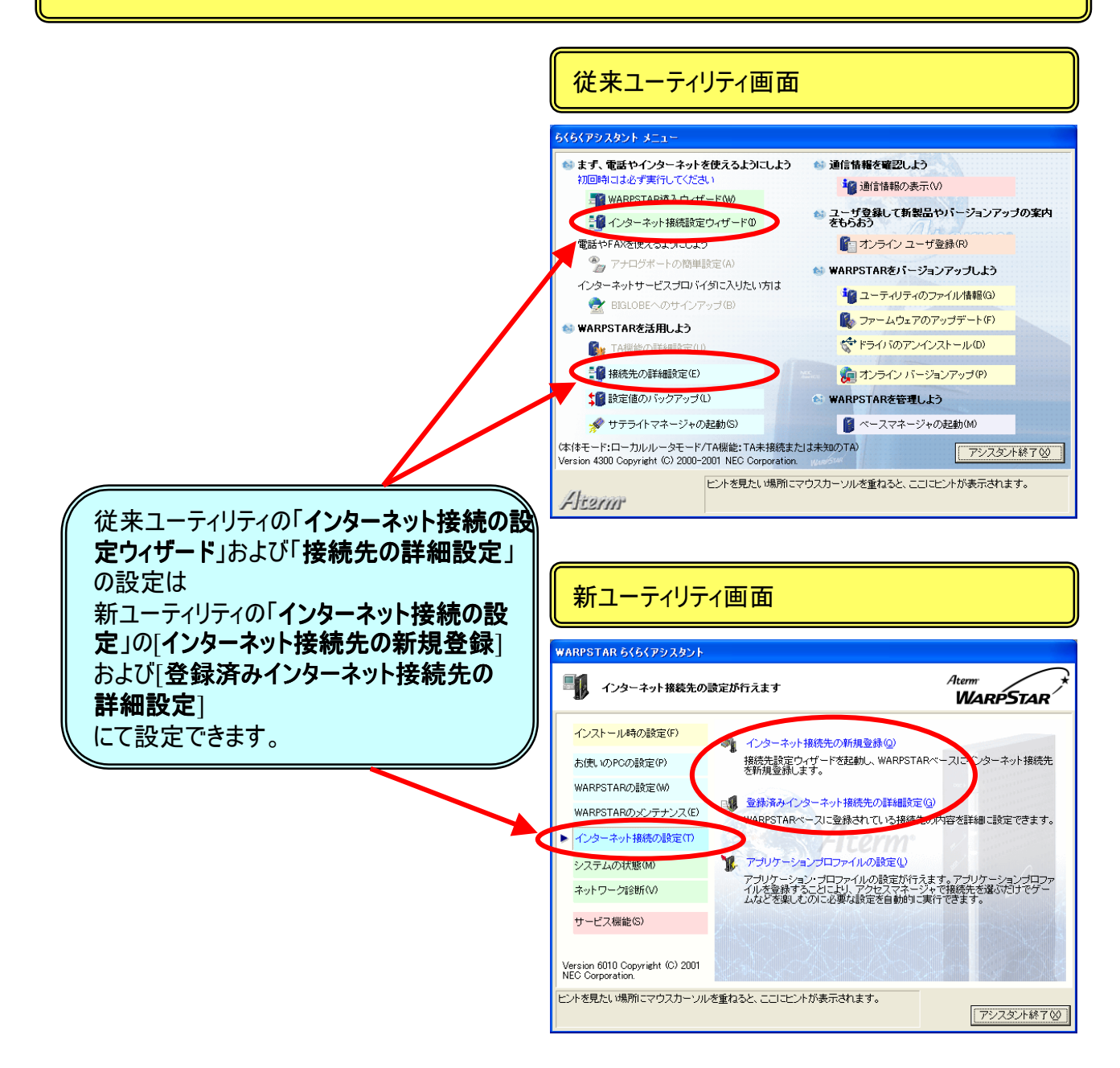

#### 2.2 設定値のパックアップについて

設定をおこなった値をバックアップする機能です。

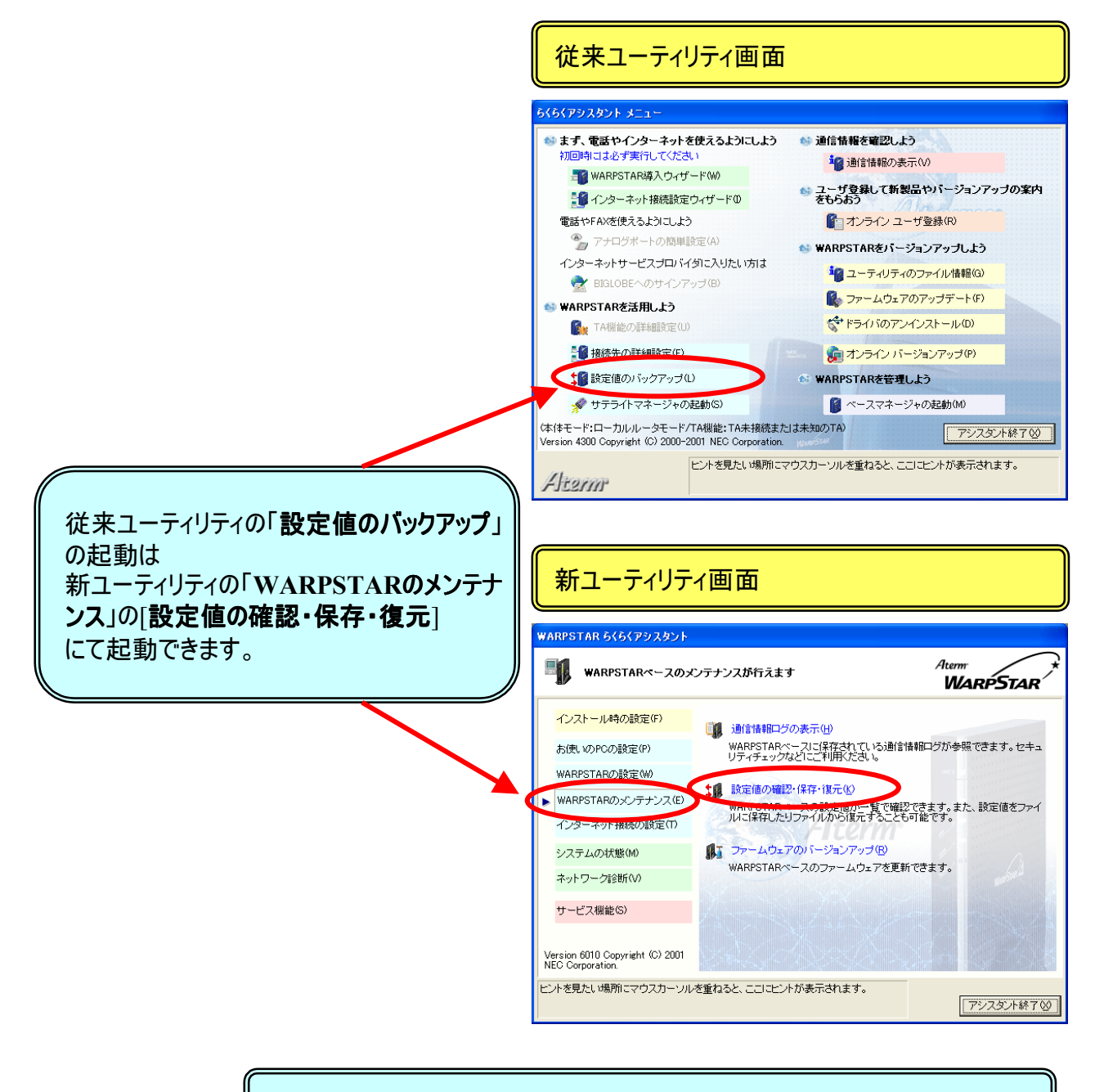

WARPSTARのメンテナンスの詳細はヘルプを参照してください。

#### 2.3 サテライトマネージャーの起動について

サテライトマネージャーを起動します。

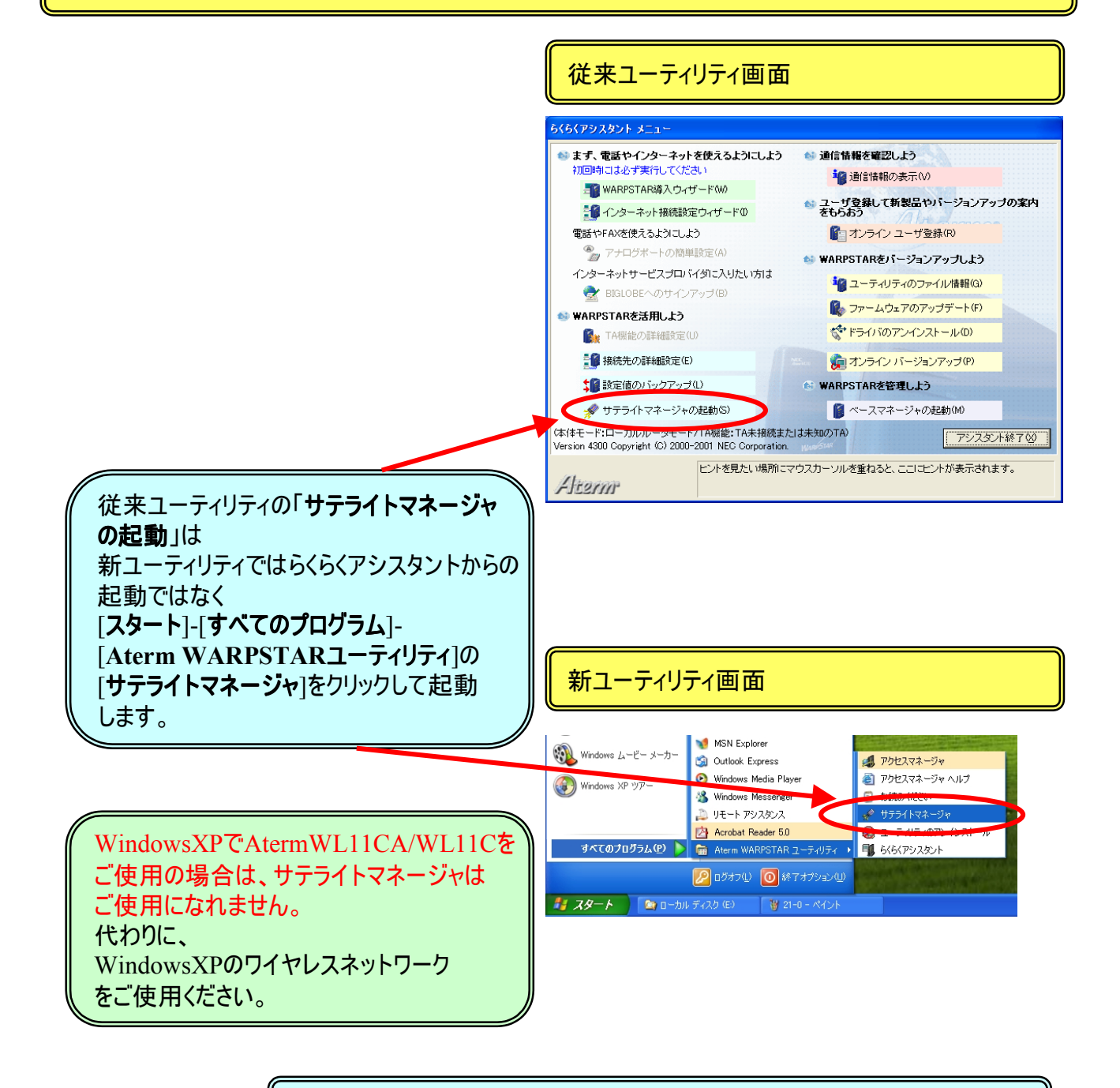

サテライトマネージャの詳細はヘルプを参照してください。

#### 2.4 通信情報(通信ログ)について

#### 通信ログを確認します。

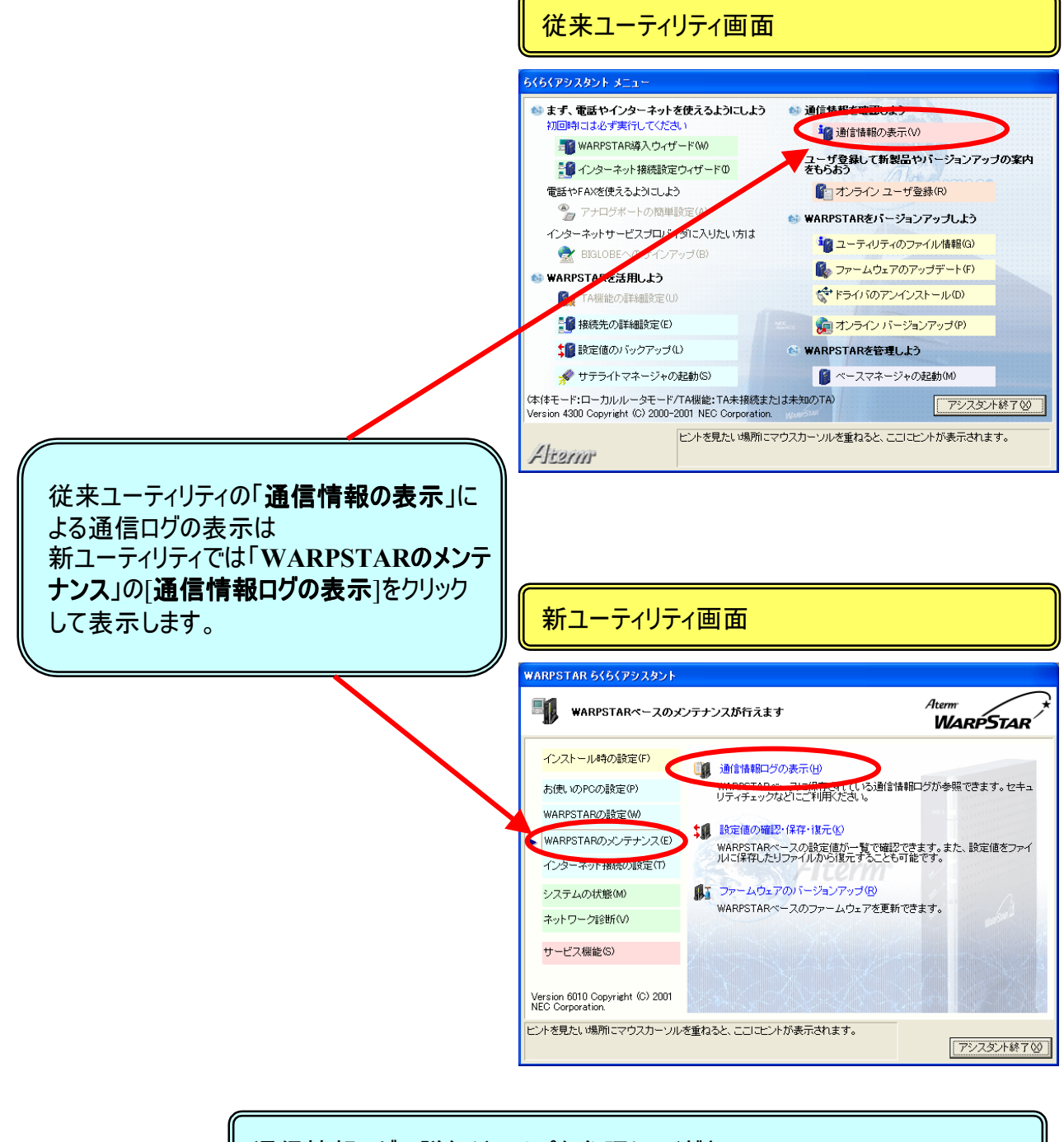

通信情報ログの詳細はヘルプを参照してください。

#### 2.5 オンラインユーザ登録について

#### ユーザ登録をおこないます。

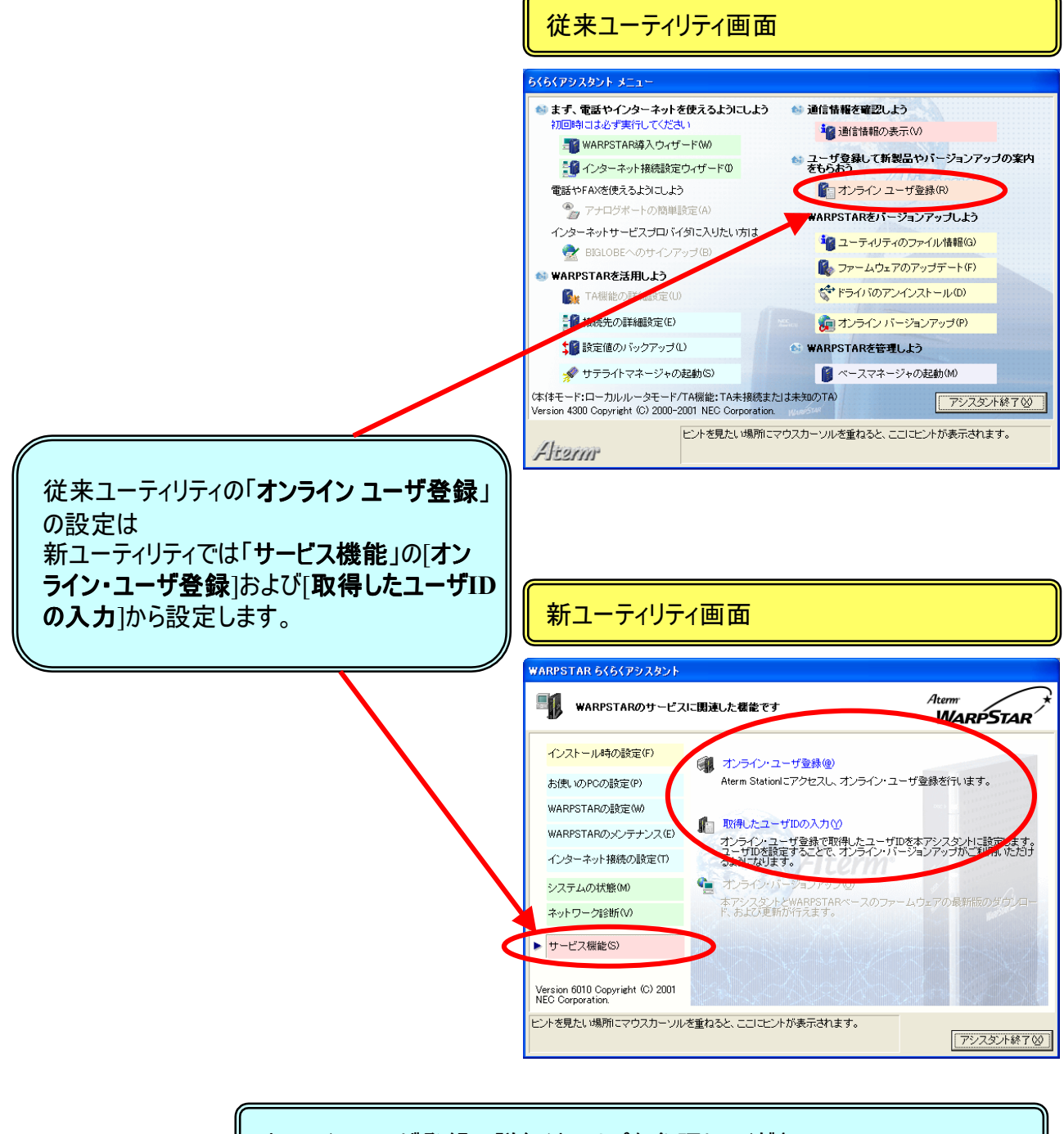

オンラインユーザ登録の詳細はヘルプを参照してください。

#### 2.6 ユーティリティのファイル情報について

パソコンにインストールされているユーティリティファイルの情報を確認します。

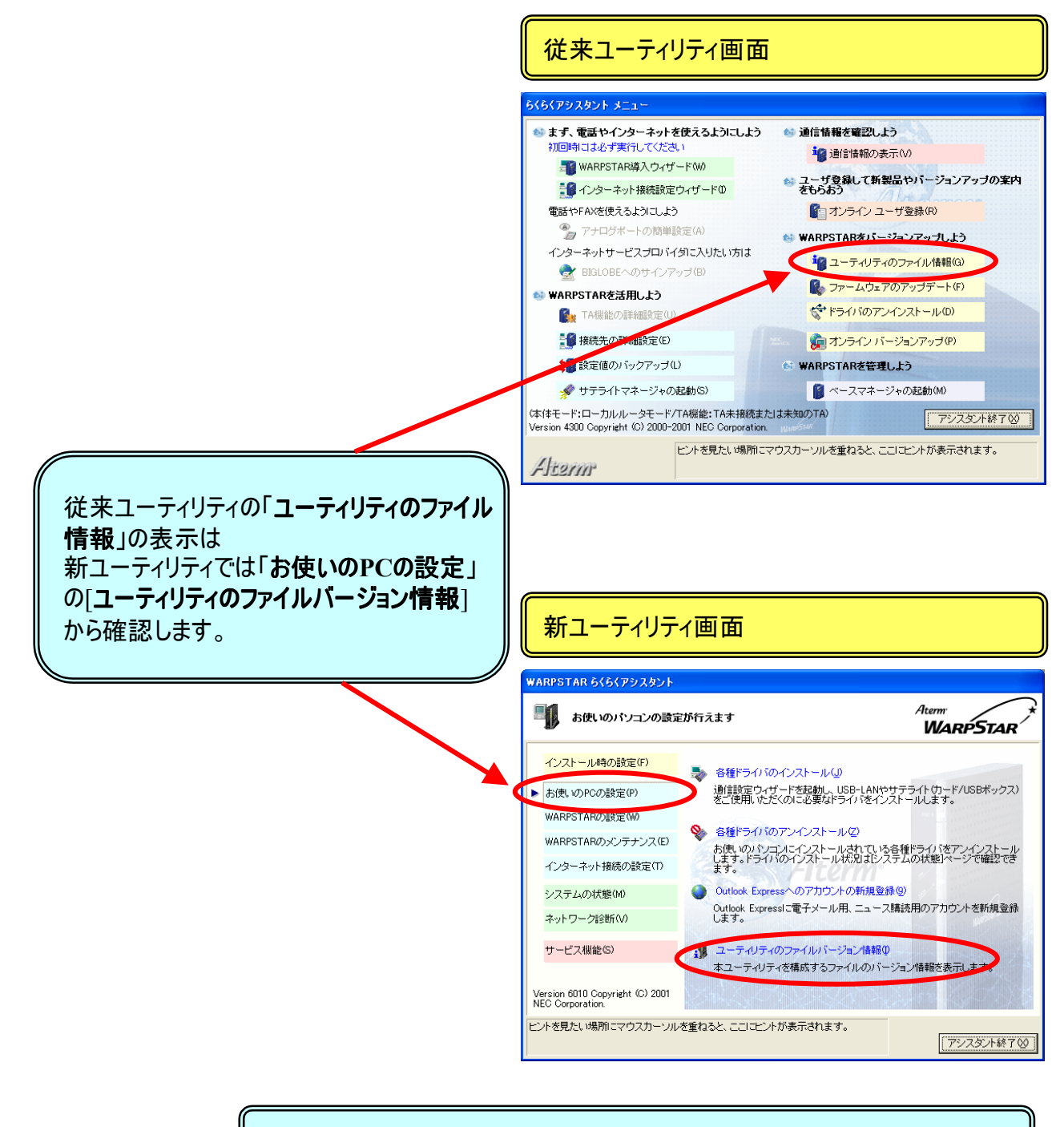

#### お使いのPCの設定の詳細はヘルプを参照してください。

#### 2.7 ファームウェアのアップデートについて

WARPSTARのファームウェアをアップデートします。

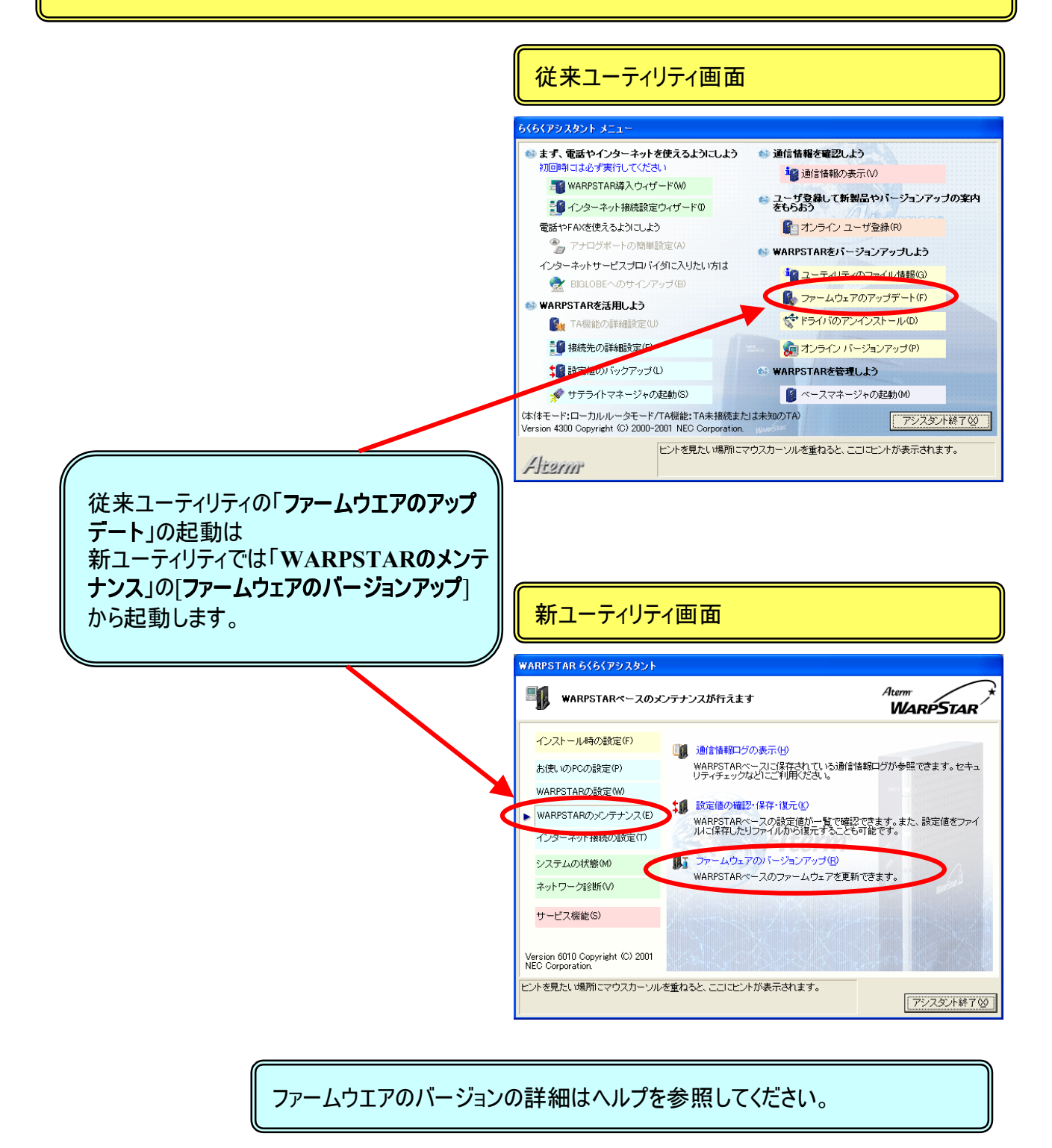

### 2.8 ドライバのアンインストールについて

#### パソコンにインストールされているドライバをアンインストールします。

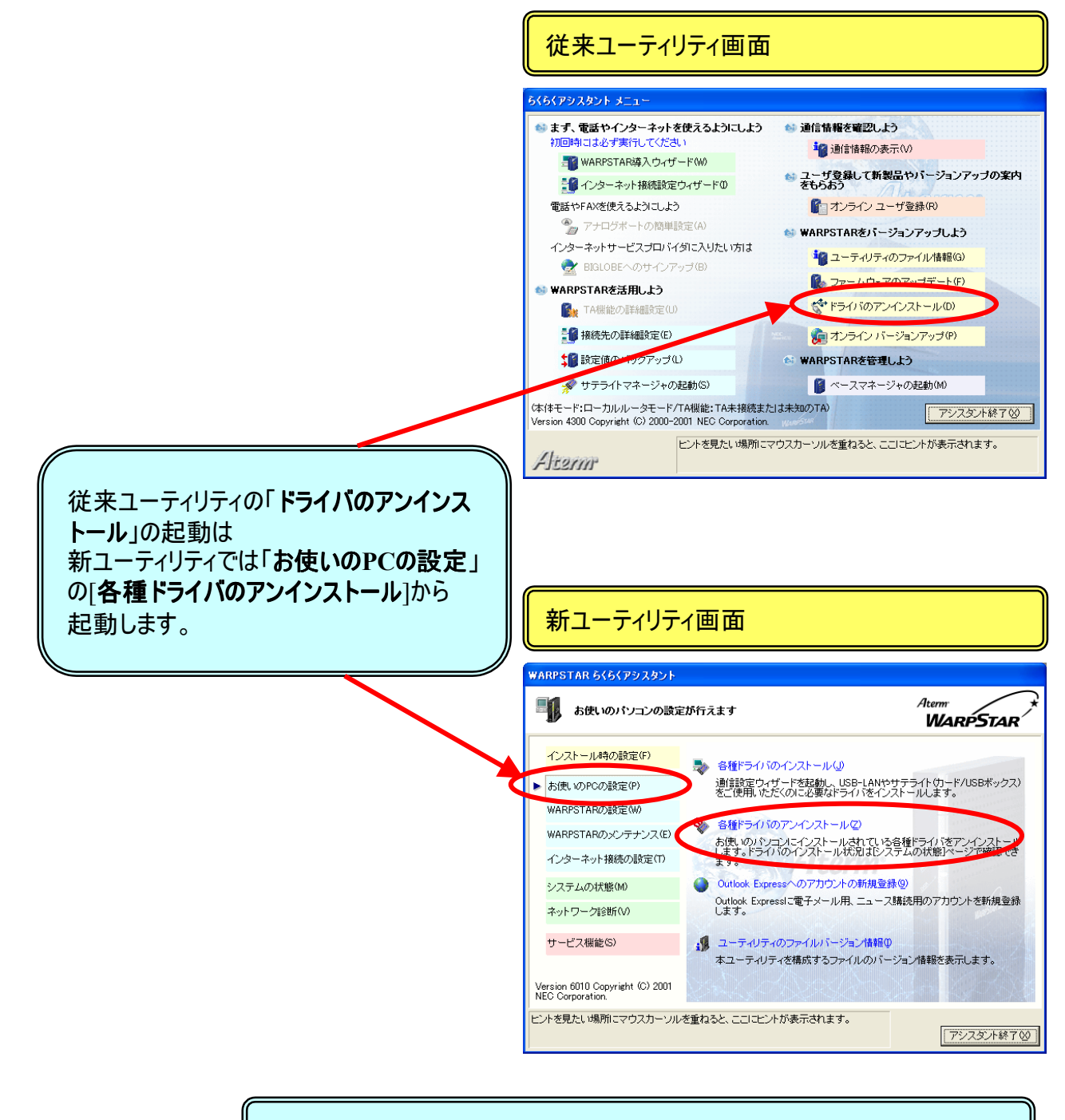

#### お使いのPCの設定の詳細はヘルプを参照してください。

### 2.9 オンライン バージョンアップについて

#### WARPSTARをオンラインでバージョンアップします。

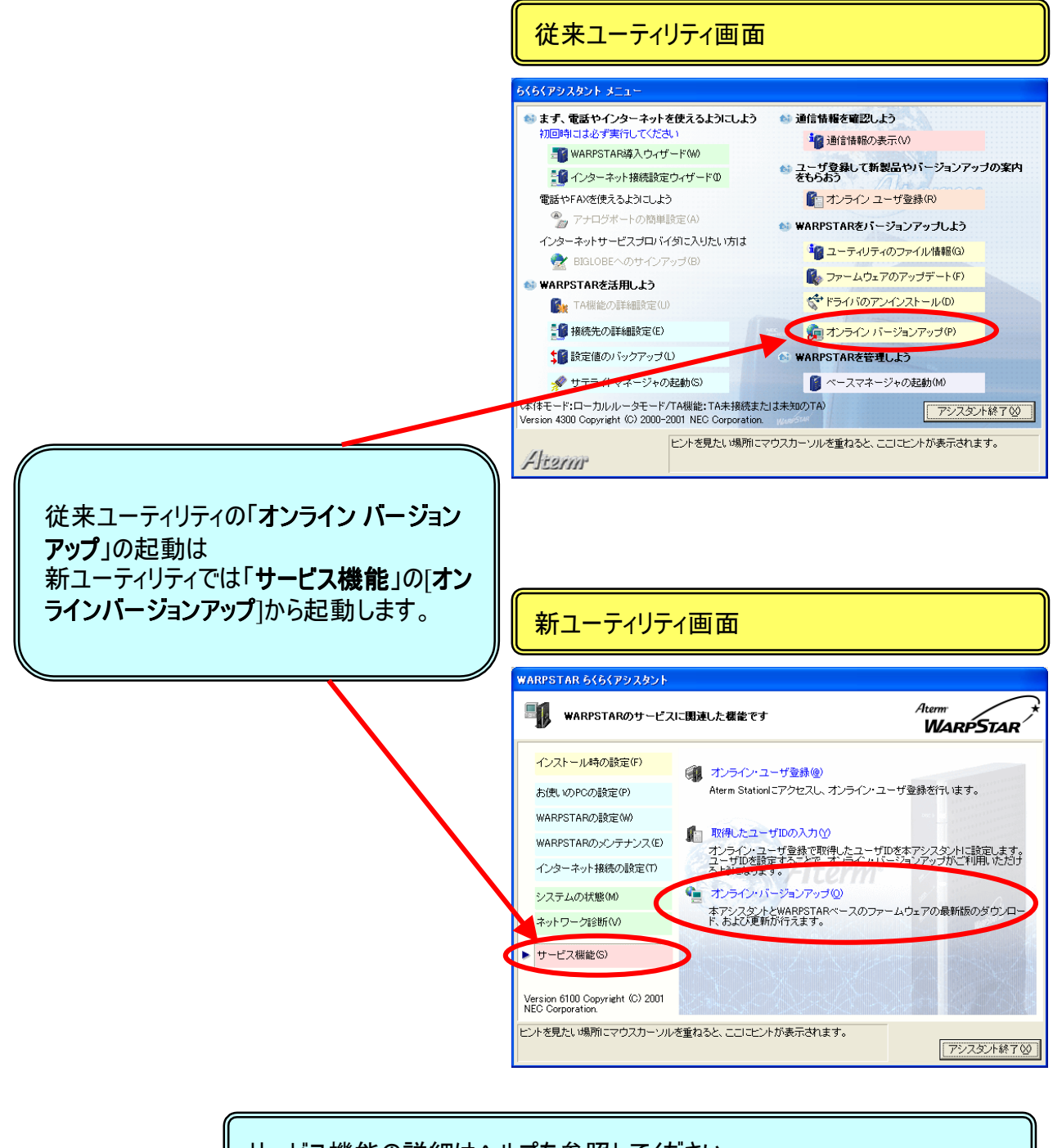

サービス機能の詳細はヘルプを参照してください。

## 3. らくらくアシスタントの追加機能

従来ユーティリティにはなく、新ユーティリティに追加された機能の概要を記載します。 詳細については、ヘルプ等を参考にしてください。

3.1 WL11Eとの接続について

WDS機器(WL11E)を接続して使用するための登録設定をおこないます。

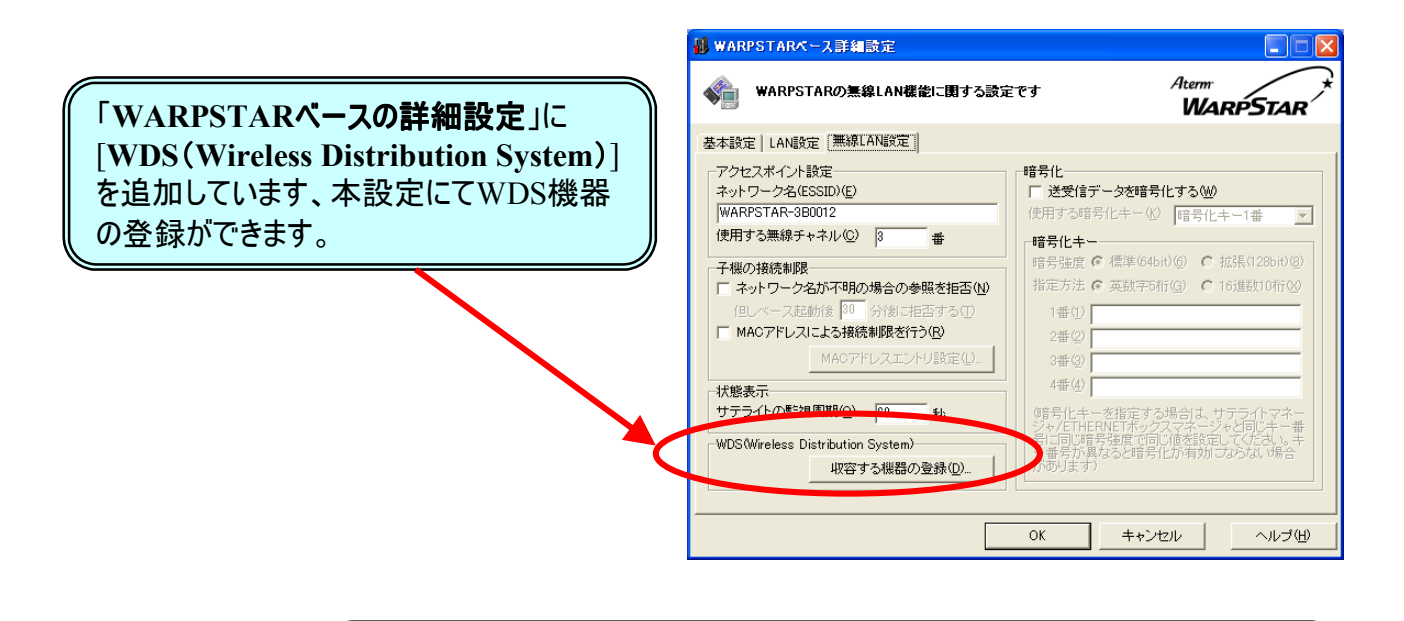

WDSの詳細はヘルプおよびWDS機器の取扱説明書を参照してください。

#### 3.2 システムの状態について

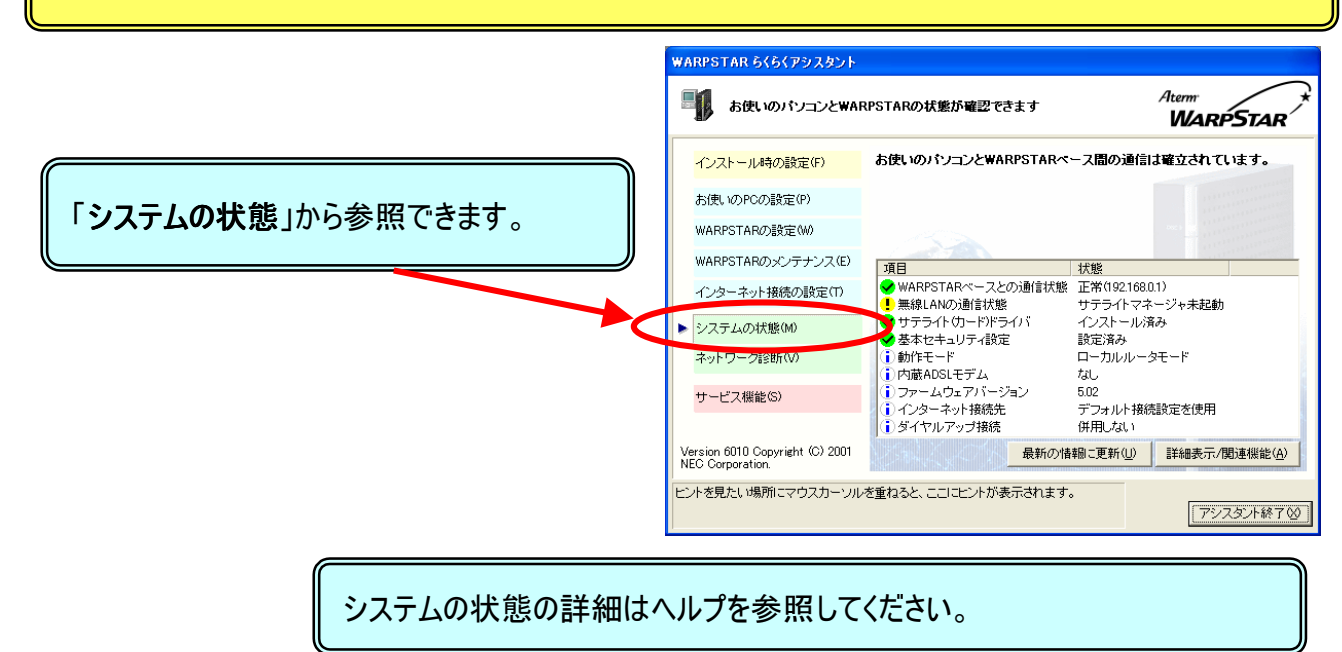

#### WARPSTARベースとパソコン間の通信状態やWARPSTARのシステムの状態を表示します。

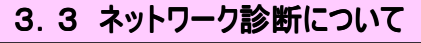

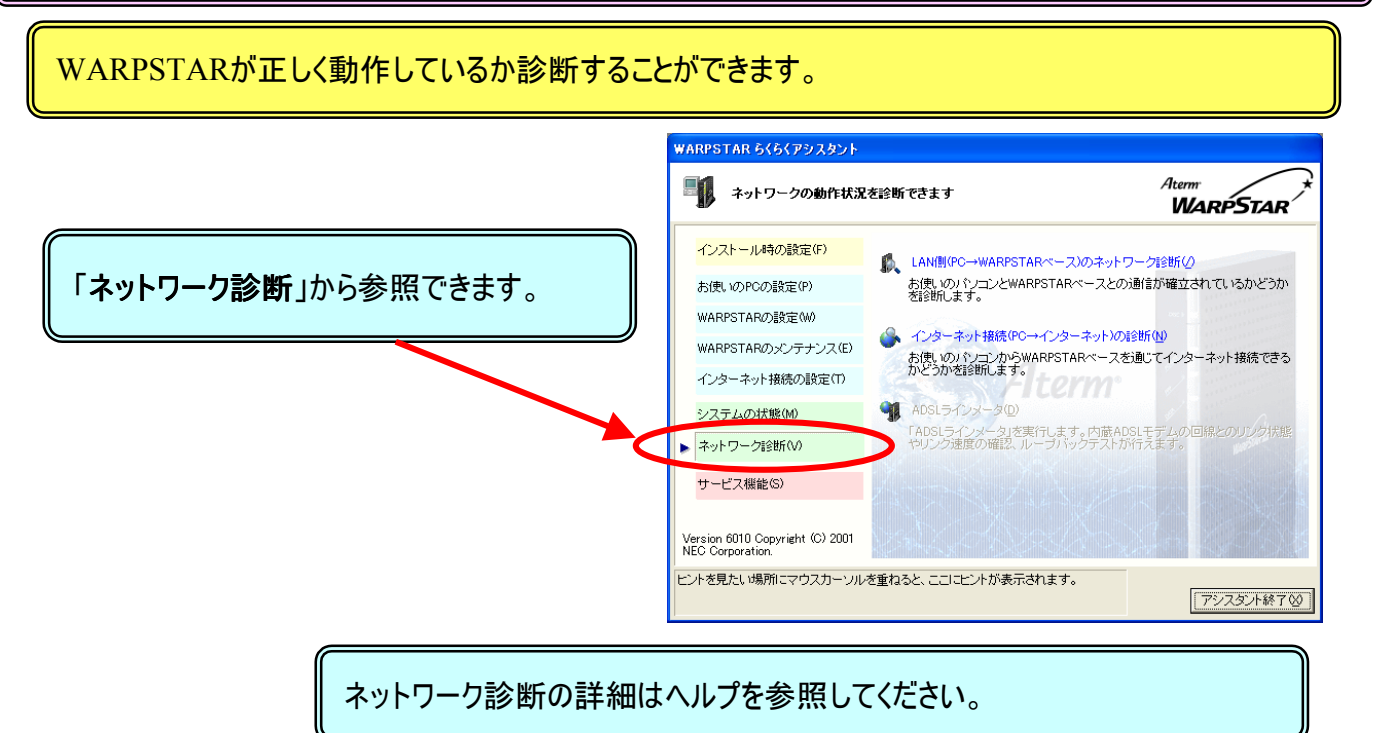

#### 3.4 拡張(128bit)について

#### 無線データの暗号化の設定をします。

「暗号化キー」に[拡張(128bit)] を追加しています、 本設定にて無線データの暗号化が 従来に比べ高セキュリティになりました。

| ▼                                                                                                    | WARÉSTAF                                                        |
|----------------------------------------------------------------------------------------------------|-----------------------------------------------------------------|
| 基本設定 LAN設定(無線LAN設定)                                                                                                    |                                                                 |
| アクセスボイント設定<br>ネットワーク名(ESSID)( <u>E</u> )<br>[WARPSTAR-3B0012<br>(使用する無線チャネル( <u>C</u> )]3番                                                                                | 「諸号化」<br>「送受信データを暗号化する)()<br>使用する暗号化キー())<br>「諸号化キー)<br>「諸号化キー」 |
| 7.微小技法出现                                                                                                    | 暗岩碑度 @ 標準(64) \(f) C 拡張(128bit)(8)                              |
| <ul> <li>         マークタムが不明の場合の参照を拒否(型)<br/>(但しペース起動後 <sup>[30]</sup> 分割に拒否する(T)         </li> <li>         MAGアドレスによる接続制限を行う(型)<br/>MAGアドレスにントリ説定(D).         </li> </ul> | 指定方法 《 英訳子所(④) 《 10~~~~0~~0~~0~~0~~0~~0~~0~~0~~0~~0~~0~~0       |
| 状態表示<br>サテライトの監視周期(2) 60 秒                                                                                                    | 4番④<br>備号化キーを指定する場合は、サテライトマネー<br>ジャ/ETHERNETボックスマネージャと同じキー番     |
| WDS(Wireless Distribution System)<br>収容する機器の登録( <u>D</u> )                                                                                                    | 号に同じ暗芳強度で同じ値を設定してくたさい。キ<br>一番号が異なると暗号化が有効にならない場合<br>があります)      |

拡張(128bit)の詳細はヘルプを参照してください。

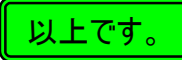